# Bijboeken extra bagage

In Travelpoint kan extra bagage vooralsnog alleen worden bijgeboekt tijdens het boekingsproces. Hoe u dit kunt doen, laten we u in deze instructie zien. U volgt het reguliere boekingsproces voor het boeken van een vlucht.

Let op: kies altijd een tarief **inclusief** bagage. Om er zeker van te zijn dat u het juiste tarief selecteert kiest u altijd voor "Prijsopties/pricing options" in het vluchtenoverzicht (1) en kiest u dan het juiste tarief inclusief bagage (2).

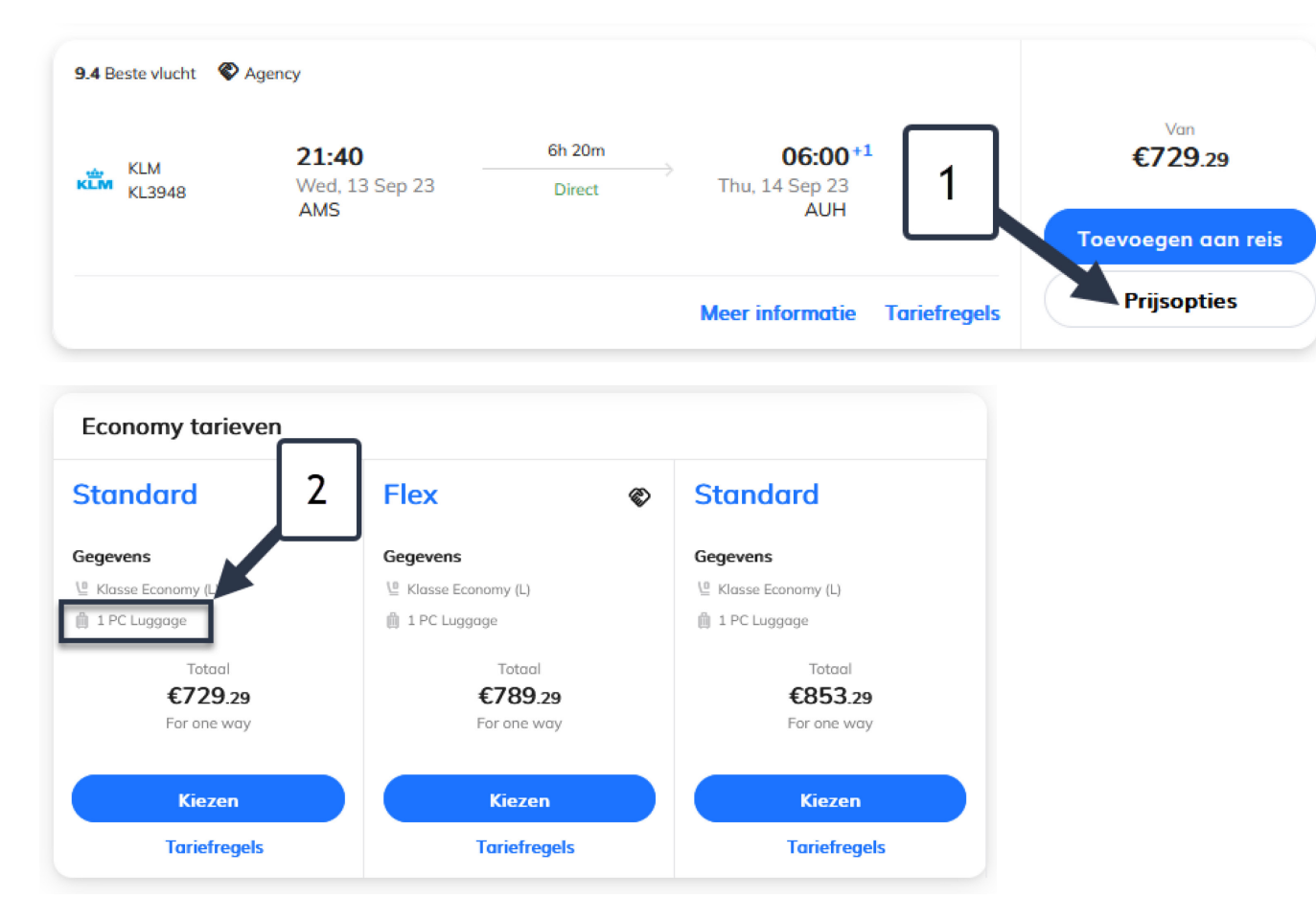

In uw winkelmand/cart vindt u onder het 'Overzicht van uw reis' de gekozen vlucht. Daaronder bij Extra's staat een symbool 'bagage' (1). Daar kunt u een extra stuk bagage toevoegen (2). Let op: wanneer er geen mogelijkheid onder uw vlucht is om de extra bagage bij te boeken (het wordt niet weergegeven), dan is dit bij deze specifieke vlucht niet mogelijk.

Het is in dat geval NIET mogelijk om de extra bagage bij te boeken via een online boeking.

U kunt er voor kiezen deze bagage zelf af te rekenen bij (online) check-in OF u kiest ervoor de vlucht via een verzoek bij de reisagent neer te leggen. Dit kan eenvoudig vanuit deze pagina door op "verzoeken" te klikken (\*) en daar te kiezen voor 'verzoek om assistentie'.

|               | Travelpoint | BETA |                                                                                                    | ¢ | SM | [→ ´ |
|---------------|-------------|------|----------------------------------------------------------------------------------------------------|---|----|------|
| <b>☆</b><br>⊕ |             |      | Overzicht reis < :     Meer producten toevoegen      Vlucht       Overzicht      Verzoeken      Verzoeken     ************************************                                                                                                    |   |    |      |
| 0<br>0        |             |      | Vectivestory, September 133     Vectivestory     Vectivestory    < |   |    |      |

Vink na het klikken op toevoegen vervolgens de extra stukken bagage aan (1). Let op: dit komt bovenop de bagage inbegrepen in het tarief. Houd rekening met de maximaal toegestane hoeveelheid bagage voor uw reis (zie verderop in deze instructie).

| Extra's                      |                      |                            | ~ |   |  |
|------------------------------|----------------------|----------------------------|---|---|--|
| Voeg de vereiste extra's toe |                      |                            |   |   |  |
| 📋 Bagage                     |                      |                            |   |   |  |
| Sebastiaan Meijndert         | Sebastiaan Meijndert |                            |   |   |  |
|                              | и <u></u>            | Aantal koffers             | ^ | 1 |  |
|                              |                      |                            |   |   |  |
|                              |                      | 1ST ADDITIONAL BAG         |   |   |  |
|                              |                      | 2ND ADDITIONAL BAG         |   |   |  |
|                              |                      | 3RD OR MORE ADDITIONAL BAG |   |   |  |

#### Rond uw reis af op de gebruikelijke manier.

#### Bijboeken bagage na ticketafgifte

Komt u na het boeken van uw reis erachter dat u bent vergeten de extra bagage te boeken, boekt u deze dan zelf bij via de website van de airline bij online check-in OF bij reguliere check in op de airport. De kosten die u daarvoor moet maken kunt u vanzelfsprekend, mits binnen reisbeleid, declareren via Yokoy. Meer informatie over hoe u deze tool kunt gebruiken vindt u op deze pagina: <u>https://www.sso3w.nl/travelpoint/declareren</u>.

De declaratie van kosten voor extra bagage in het geval van een ACRU reis kunt u declareren via deze link: https://ssp.buzaservices.nl/ssp2\_0/nl/newrequest/41/375/1144 Toegestane hoeveelheid bagage

## 1 stuk bagage OF 20kg

\*Dienstreis

\*Scholingsreis

\*Recuperatiereis Kabul, Bagdad en Juba (R&R) zone 14-15

\*Extra verlofreis hardship post zone 13-15

\*Verlofreis

\*Herenigingsreis partner of kind

\*Extra reis voor alleenstaande

\*Medische reis

### 2 stuks bagage OF 40kg

\*Overplaatsingsreis

\*Repatriering vanaf post

\*Overplaatsing Caribisch

## 3 stuks bagage OF 80kg

\*BO-plaatsing